### 1. การลงทะเบียนผู้ใช้งาน

# เพื่อใช้ตรวจสอบและยืนยันตัวบุคคล Pin code

กองทุนฯ ได้ปรับเปลี่ยนจากการรับรหัส OTP เพื่อใช้ในการยืนยันตัวตน ในส่วนของนักเรียน นักศึกษา และสถานศึกษา โดยปรับเปลี่ยนเป็น Pin Code เพื่ออำนวยความสะดวกรวดเร็วให้กับผู้ใช้งานระบบ e-Studentloan และมีความปลอดภัยในการ ดำเนินการทางธุรกรรมทางอิเล็กทรอนิกส์ ซึ่งจะเริ่มใช้งานตั้งแต่วันที่ 1 เมษายน 2562 เป็นต้นไป

รหัสผู้ใช้งานของสถานศึกษาที่ยังไม่ได้ลงทะเบียนเพื่อยืนยัน Pin Code เพื่อใช้ในการยืนยันตัวบุคคล จะต้องทำการ ยืนยัน Pin Code ก่อนเข้าใช้งานระบบ e-Studentloan โดยมีขั้นตอนที่จะต้องยืนยัน Pin code ดังนี้

- 1. โปรดระบุ รหัสผู้ใช้งาน และ รหัสผ่าน ในหน้าจอการ Login เข้าสู่ระบบ e-Studentloan สำหรับสถานศึกษา
- 2. กดปุ่ม "เข้าสู่ระบบ" เพื่อเข้าใช้งาน

| e-Studentla                                 | <b>)AN</b> สำหรับสถานศึกษา               |
|---------------------------------------------|------------------------------------------|
| Login                                       | 1. ระบุ รหัสผู้ใช้ระบบ และ ระบุ รหัสผ่าน |
| วหัสผู้ใช้วะบบ* A009999<br>รหัสผ่าน* ●●●●●● |                                          |
| 2. กดปุ่ม เข้าสู่ระบบ ยกเลิก ยกเลิก         | -                                        |

ภาพที่ 1-1 หน้าจอเข้าสู่ระบบ e-Studentloan สำหรับสถานศึกษา

เมื่อเข้าสู่ระบบแล้ว จะเข้ามาสู่หน้าจอการลงทะเบียนผู้ใช้งาน เพื่อใช้ตรวจสอบและยืนยันตัวบุคคล ซึ่งต้องระบุข้อมูลส่วนบุคคล ดังนี้

3. โปรดระบุ เลขที่ประจำตัวประชาชน / วันเดือนปีเกิด / ตำแหน่ง / เบอร์โทรมือถือ / อีเมล์

| ลงทะเบียนผู้ไข้งาน (เพื่อใช้ตรวจสอบและยืนยันด้วบุคคล PIN Code)                                                                                                    |
|----------------------------------------------------------------------------------------------------|
| ชื่อ-สกุล * พดสอบ ระบบงาน<br>เลขที่ประชาชน * 9-9999-99999-09-9<br>วันเดือนปีเกิด * 01/09/2525 รูปแบบ (ddmmyyyy(thai))<br>ตำแหน่ง * พดสอบ<br>เบอร์โทรมือถือ * 09-9999-9999<br>อีเมล์ * test@gmail.com<br>PIN Code *****<br>ยืนชัน PIN Code **** |
| บันทึกข้อมูล ด้างข้อมูล จบการทำงาน<br>ภาพที่ 1-2 หน้าจอการลงทะเบียนผู้ใช้งาน เพื่อใช้ตรวจสอบและยืนยันตัวบุคคล Pin code                                                                                                    |

- 4. ระบุ Pin code โดยการกดปุ่ม \*\*\*\* จะให้สร้าง Pin code 6 หลัก ตามภาพที่ 1-4
- 5. ระบุ ยืนยัน Pin code โดยการกดปุ่ม \*\*\*\* จะให้สร้าง Pin code 6 หลัก ตามภาพที่ 1-4

| ลงทะเบียนผู้ใช้งาน (เพื่อใช้ตรวจสอบและยืนยันด้วบุคคล PIN Code)  |   |
|-----------------------------------------------------------------|---|
| ชื่อ-สกุล <b>≭</b> ทดสอบ ระบบงาน                                |   |
| เลขที่ประจำด้วประชาชน <b>*</b> 9-9999-99999-09-9                |   |
| วันเดือนปีเกิด * 01/09/2525 รูปแบบ (ddmmyyyy(thai))             |   |
| ตำแหน่ง * ทดสอบ                                                 |   |
| เบอร์โทรมือถือ * 09-9999-9999 4. กดปุ่ม Pin code เพื่อสร้างรหัส |   |
| อีเมล์ * itest@gmail.com                                        |   |
| PIN Code •••••                                                  | _ |
| ยืนยัน PIN Code •••••• 5. กดปุ่ม ยืนยัน Pin code เพื่อสร้างรหัส |   |
|                                                                 |   |
| บันทึกข้อมูล ล้างข้อมูล จบการทำงาน                              |   |

ภาพที่ 1-3 หน้าจอการลงทะเบียนผู้ใช้งาน เพื่อใช้ตรวจสอบและยืนยันตัวบุคคล Pin code

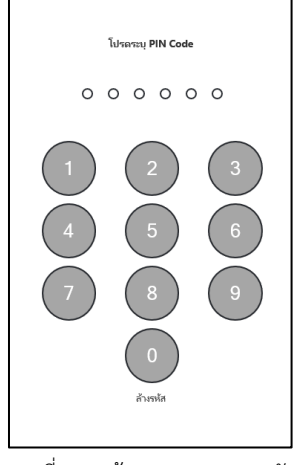

ภาพที่ 1-4 สร้าง Pin code 6 หลัก

เมื่อทำการระบุข้อมูลหน้าจอลงทะเบียนผู้ใช้งานเรียบร้อย ให้ทำการกดปุ่ม บันทึกข้อมูลเพื่อทำการบันทึกข้อมูล

| ลงท                     | ะเบียนผู้ใช้งาน (เพื่อใช้ตรวจสอบและยืนยันด้วบุคคล PIN Code) |
|-------------------------|-------------------------------------------------------------|
| ชื่อ-สกุล *             | ทดสอบ ระบบงาน                                               |
| เลขที่ประจำตัวประชาชน * | 9-9999-99999-09-9                                           |
| วันเดือนปีเกิด *        | 01/09/2525 <mark> <sub>3</sub>າໄແນນ (ddmmyyyy(thai))</mark> |
| ตำแหน่ง *               | ทดสอบ                                                       |
| เบอร์โทรม็อถือ *        | 09-9999-9999                                                |
| อีเมล์ *                | test@gmail.com                                              |
| PIN Code                | •••••                                                       |
| ยืนยัน PIN Code         | ••••• ****                                                  |
| 6. กดปุ่ม บันทึกข้อมูล  | บันทึกข้อมูล ล้างข้อมูล จบการทำงาน                          |

ภาพที่ 1-5 หน้าจอการลงทะเบียนผู้ใช้งาน เพื่อใช้ตรวจสอบและยืนยันตัวบุคคล Pin code

| Message from webpage | K |
|----------------------|---|
| บันทึกสมบูรณ์        |   |
| ОК                   |   |

ผลการลงทะเบียนผู้ใช้งานยืนยันตัวบุคคล

# 2. แก้ไขข้อมูลผู้ใช้งาน

# เพื่อใช้ตรวจสอบและยืนยันตัวบุคคล Pin code

การแก้ไขข้อมูลผู้งาน กรณีต้องการเปลี่ยน Pin code จะต้องมีการเข้าสู่ระบบ e-Studentloan (สำหรับสถานศึกษา) แล้วทำการเลือกเมนูดังต่อไปนี้

#### ข้อมูลผู้ใช้งาน > แก้ไขข้อมูล > ข้อมูลผู้ใช้งาน และการยืนยันตัวบุคคล (Pin code)

| e-Stadentioon<br>กองพูนเงินให้กู้มีเหลือการสึกษา                                          |                                                                                                    |
|-------------------------------------------------------------------------------------------|----------------------------------------------------------------------------------------------------|
| ชิ 1. ลัดเดือกผู้กู้÷ ชิ 2. สัญญา÷ ชิ 3. ลงทะเมียน° ชิ 4. ขอยกเด็กเอกสารหลังจากส่งธนาคาร÷ | <ul> <li>D e-Audit D กองทุน กรอ.</li> <li>ที่ ห้อนูลสุโปร่าน </li> <li>ปี เปลี่ยนหารัสห่าน</li> <li>ปี เออออกดรบแบบน</li> <li>ปี เปลี่ยนหารัสห่าน</li> <li>ปี เออออกดรบแบบน</li> <li>ปี เออออกดรบแบบน</li> <li>ปี เออออกดรบแบบน</li> <li>ปี เออออกดรบแบบน</li> <li>ปี เออออกดรบแบบน</li> <li>ปี เออออกดรบแบบน</li> <li>ปี เออออกดรบแบบน</li> <li>ปี เออออกดรบแบบน</li> <li>ปี เออออกดรบแบบน</li> <li>ปี เออออกดรบแบบน</li> <li>ปี เออออกดรบแบบน</li> <li>ปี เอออออดรบแบบน</li> <li>ปี เอออออดรบแบบน</li> <li>ปี เอออออดรบเบบน</li> <li>ปี เอออออดรบเบบน</li> <li>ปี เอออออดรบเบบน</li> <li>ปี เอออออดรบเบบน</li> <li>ปี เอออออดรบเบบน</li> <li>ปี เอออออดรบเบบน</li> <li>ปี เอออออดรบเบบน</li> <li>ปี เอออออดรบเบบน</li> <li>ปี เอออออดรบเบบน</li> <li>ปี เอออออดรบเบบน</li> <li>ปี เอออออดรบบน</li> <li>ปี เอออออดรบบน</li> <li>ปี เอออออดรบบน</li> <li>ปี เอออออดรบบน</li> <li>ปี เอออออดรบบน</li> <li>ปี เออออออดรบบน</li> <li>ปี เออออออดรบบน</li> <li>ปี เออออออดรบบน</li> <li>ปี เอออออออออดรบบน</li> <li>ปี เอออออออดรบน</li> <li>ปี เออออออออออออออออออออออออออออออออออออ</li></ul> |
|                                                                                           |                                                                                                    |
|                                                                                           |                                                                                                    |
|                                                                                           |                                                                                                    |
|                                                                                           |                                                                                                    |

ภาพที่ 2-1 หน้าจอเมนูการเข้าใช้งานของผู้ปฏิบัติงานของสถานศึกษา

หน้าจอจะแสดงข้อมูลที่ผู้ใช้งานได้ลงทะเบียนไว้เพื่อตรวจสอบความถูกต้อง และจะสามารถเปลี่ยนรหัส Pin code ได้ โดยการระบุ Pin code ใหม่ และยืนยันรหัส Pin code ใหม่

- 1. เลือกเปลี่ยนรหัส Pin code ใหม่
- 2. ระบุรหัส Pin code ใหม่ และยืนยัน Pin code ใหม่
- 3. กดปุ่ม บันทึกข้อมูล

| แก้ไขข้อมูลผู้ใช้งาน (เพื่อใช้ครวจสอบและยืนยันดัวบุคคล PIN Code)                                                                                                    |  |
|----------------------------------------------------------------------------------------------------|--|
| ชื่อ-สกุล * ทดสอบ ระบบงาน<br>เลขที่ประจำตัวประชาชน * 1-9999-99999-99-9<br>วันเดือนปีเกิด * 23/09/2525 รูปแบบ (ddmmyyyy(thai))<br>ดำแหน่ง * ทดสอบ<br>เบอร์โทรมือถือ * 09-9999-9999 |  |
| รเมส <sup>(lest</sup> @ginan.com)<br>1. เลือกความประสงค์เปลี่ยนรหัส Pin code<br>เปลี่ยนรหัส PIN Code เดิม<br>● เปลี่ยนรหัส PIN Code เดิม                                          |  |
| รหัส PIN Code ใหม่ ••••••<br>ยืนยันรหัส PIN Code ใหม่ เละยีนยัน Pin code ใหม่<br>                                                                                                 |  |
| 3. กดปุ่ม บันทึกข้อมูล         มันถึกข้อมูล         มันถึกข้อมูล           ภาพที่ 2-2 หน้าจอแก้ไขข้อมูลผู้ใช้งาน เพื่อใช้ตรวจสอบและยืนยันตัวบุคคล Pin code                        |  |
|                                                                                                    |  |

ระบบจะให้ยืนยันรหัส Pin code เดิม (6 หลัก) โดยการกดปุ่ม

- 4. ระบุ Pin code เดิม เพื่อยืนยันการเปลี่ยนแปลงข้อมูล
- 5. กดปุ่ม ยืนยันข้อมูล

| กรุณายืนยันรหัส PIN Code เพื่อเปลี่ยนแปลงข้อมูล               |  |
|---------------------------------------------------------------|--|
| รทัส PIN Code เดิม                                            |  |
| 5. กดปุ่ม ยืนยันข้อมูล ยืนยันข้อมูล ย้อนกลับ ลึมรหัส PIN Code |  |

ภาพที่ 2-3 หน้าจอยืนยันรหัส Pin code เดิม เพื่อเปลี่ยนแปลงข้อมูล

| Message from webpage $~~	imes$ |
|--------------------------------|
| บ้นทึกสมบูรณ์                  |
| ОК                             |
| มห บ มดบ                       |

ผลการแก้ไขข้อมูลผู้ใช้งาน